# 安装和调试 CiscoSecure 2.x TACACS+

## 目录

简介 先决条件 要求 规则 设置 Cisco Secure 设置认证 配置 增加授权 增加记账功能 添加拨号用户 验证 <u>故障排除</u> 服务器 路由器 Cisco Secure Users 文件 相关信息

## <u>简介</u>

本文档旨在帮助首次使用Cisco Secure 2.x的用户设置和调试Cisco Secure TACACS+配置。它并非 对思科安全功能的详尽描述。

有关服务器软件和用户设置的更完整信息,请参阅您的思科安全文档。有关路由器<u>命令的详细信</u>息 ,请参阅Cisco IOS软件文档以获取相应版本。

## <u>先决条件</u>

### <u>要求</u>

本文档中的信息基于以下软件和硬件版本:

- 思科安全ACS 2.x及更高版本
- Cisco IOS®<sup>软</sup>件版本11.3.3及更高版本

#### <u>规则</u>

有关文档约定的更多信息,请参考 Cisco 技术提示约定。

### 设置 Cisco Secure

请完成以下步骤:

- 1. 确保使用软件附带的说明在UNIX服务器上安装思科安全代码。
- 2. 要确认产品是否停止和启动,请将cd/etc/rc0.d,并作为root执行./к80Cisco Secure(以停止守 护程序)。在/etc/rc2.d输入cd,作为根/s80Cisco Secure(启动守护程序)。启动时,您应看 到如下消息:

Cisco Secure starting Processes: Fast Track Admin, FastTrack Server (Delayed Start), DBServer, AAA Server

运<sub>\$BASE/utils/psg</sub>以确保每个进程至少运行一个,例如SQLAnywhere或另一个数据库引擎、 Cisco Secure数据库服务器进程、Netscape Web Server、Netscape Web Admin、Acme Web Server、Cisco Secure AAA进程或Auto restart进程。

为了确保您位于正确的目录中,请在外壳环境中设置环境变量和路径。此处使用c-shell。
 \$BASE是安装Cisco Secure时选择的目录。它包含DOCS、DBServer、CSU等目录。在本例中,假设在/opt/CSCOacs中安装,但在您的系统中这可能有所不同:
 setenv \$BASE /opt/CSCOacs

**\$SQLANY**是安装默认Cisco安全数据库的目录,在安装过程中选择。如果使用了产品附带的缺 省数据库SQLAnywhere,则它包含数据库、文档等目录。在本示例中,假设在

/opt/CSCOacs/SYBSsa50中安装,但这在您的系统上可能有所不同。

setenv \$SQLANY /opt/CSCOacs/SYBSsa50

在外壳环境中添加路径到: \$BASE/utils \$BASE/bin \$BASE/CSU \$BASE/ns-home/admserv \$BASE/Ns-home/bin/httpd \$SQLANY/bin

4. CD至\$BASE/configCSU.cfg是Cisco Secure服务器控制文件。创建此文件的备份副本。在此 文件中,LIST config\_license\_key显示您在购买软件时通过许可流程收到的许可证密钥;如果 这是4端口试用许可证,则可忽略此线路。NAS config\_nas\_config部分可以包含默认网络接入 服务器(NAS)或路由器,或在安装过程中输入的NAS。为了在本示例中进行调试,您可以允许 任何NAS与Cisco Secure服务器通*信*,而无需密钥。例如,从包含/\* NASNAS\*/"和/\*NAS/Cisco Secure密钥\*/。该地区唯一的条件是:

```
NAS config_nas_config = {
    {
        "", /* NAS name can go here */
        "", /* NAS/Cisco Secure secret key */
        "", /* NAS/Cisco Secure secret key */
        "", /* message_catalogue_filename */
        1, /* username retries */
        2, /* password retries */
        1 /* trusted NAS for SENDPASS */
}
```

```
};
```

AUTHEN config\_external\_authen\_symbols = {

执行此操作时,您会告诉Cisco Secure,它允许与所有NAS进行对话,而不交换密钥。

5. 如果希望让调试信息转到/var/log/csuslog,则需要在CSU.cfg顶部的一行中显示,该行告知服 务器要进行多少调试。0X7FFFFFF添加所有可能的调试。相应地添加或修改此行:

NUMBER config\_logging\_configuration = 0x7FFFFFF;

此附加线路将调试信息发送到local0:

NUMBER config\_system\_logging\_level = 0x80;

#### 此外,添加此条目以修改/etc/syslog.conf文件:

local0.debug /var/log/csuslog

然后,循环使用syslogd以重新读取:

kill -HUP `cat /etc/syslog.pid` 回收Cisco Secure服务器: /etc/rc0.d/K80Cisco Secure /etc/rc2.d/S80Cisco Secure 它仍应该开始。

6. 您可能希望使用浏览器添加用户、组等,或CSimport实用程序。使用CSimport可以轻松地将 本文档末尾平面文件中的示例用户移动到数据库中。这些用户将用于测试目的,在您让自己的 用户进入后,您可以将其删除。导入后,您可以通过GUI查看导入的用户。如果您决定使用 CSimport:

CD \$BASE/utils

将用户和组配置文件放在本文档末尾的文件中,如系统上的任何位置,然后从\$BASE/utils目录,运行守护程序,例如/etc/rc2.d/S80Cisco Secure,并作为用户根,使用test(-t)选项运行 CSimport:

./CSimport -t -p <path\_to\_file> -s <name\_of\_file> 这将测试用户的语法;您应收到如下消息: Secure config home directory is: /opt/CSCOacs/config/CSConfig.ini hostname = berry and port = 9900 and clientid = 100 /home/ddunlap/csecure/upgrade.log exists, do you want to write over 'yes' or 'no' ? yes Sorting profiles... Done sorting 21 profiles! Running the database import test... 您不应接收如下消息: Error at line 2: password = "adminusr"

Couldn't repair and continue parse

无论是否存在错误,请检查upgrade.log以确保已签出配置文件。纠正错误后,从 \$BASE/utils目录,运行守护程序(/etc/rc2.d/S80Cisco Secure),并以用户根用户身份运行 CSimport和commit(-c)选项,将用户移入数据库: ./CSimport -c -p <path\_to\_file> -s <name\_of\_file>

同样,屏幕或upgrade.log中不应出现错误。

7. 思科安全兼容性技术提示中<u>列出了支持</u>的浏览器。在PC浏览器中,指向Cisco Secure/Solaris框http://#.#.#/cs,其中#.#.#是Cisco Secure/Solaris服务器的IP。在显示的 屏幕上,为用户输入超级用户,为密码输入changeme。此时请勿更改密码。如果在上一步中 使用CSimport,或者可以单击浏览块关闭并通过GUI手动添加用户和组,则您应该看到添加的 用户/组。

## 设置认证

**注意:**此路由器配置是在运行Cisco IOS软件版本11.3.3的路由器上开发的。Cisco IOS软件版本 12.0.5.T及更高版本显示了**group tacacs**而不**是tacacs**。

此时,请配置路由器。

- 1. 在配置路由器时终止Cisco Secure。 /etc/rc0.d/K80Cisco Secure to stop the daemons.
- 2. 在路由器上,开始配置TACACS+。进入启用模式,在命前键入conf t。此语法可确保在Cisco Secure未运行时,您不会*被锁*定在路由器之外。输入ps -ef | grep secure便检查以确保Cisco Secure未运行,并终止-9进程(如果是):

!--- Turn on TACACS+ aaa new-model enable password whatever !--- These are lists of authentication methods, !--- that is, vtymethod and conmethod are !--- names of lists, and the methods listed on the !--- same lines are the methods in the order to be !--- tried. As used here, if authentication !--- fails due to Cisco Secure not being started, !--- the enable password is accepted !--- because it is in each list. aaa authentication login vtymethod tacacs+ enable aaa authentication login conmethod tacacs+ enable !--- Point the router to the server, that is, !--- #.#.#.# is the server IP address. tacacs-server host #.#.#.# line con 0 password whatever !--- No time-out to prevent being locked out !--during debugging. exec-timeout 0 0 login authentication conmethod line vty 0 4 password whatever !--- No time-out to prevent being locked out !---0 login authentication vtymethod

3. 测试以确定您仍可在继续下一步前通过 Telnet 和控制台端口访问路由器。由于Cisco Secure未运行,因此应接受使能密码。注意:保持控制台端口会话处于活动状态并保持启用模 式;此会话不应超时。此时您开始限制对路由器的访问,并且您需要能够在不将自己锁定的情 况下更改配置。发出以下命令,以查看路由器上的服务器到路由器的交互: terminal monitor

debug aaa authentication

4. 作为根用户,在服务器上启动Cisco Secure:

/etc/rc2.d/S80Cisco Secure 这将启动进程,但您希望启用比S80Cisco Secure中配置的更多调试,因此: ps -ef | grep Cisco Secure kill -9 <pid\_of CS\_process>

CD \$BASE/CSU

./Cisco Secure -cx -f \$BASE/config/CSU.cfg to start the Cisco Secure process with debugging 使用-x项,Cisco Secure在前台运行,因此可以观察路由器到服务器的交互。您不应看到错误 消息。由于 — x选项,思科安全流程应启动并挂起。

- 5. 从另一个窗口,检查以确保Cisco Secure已启动。输入ps -ef并查找思科安全流程。
- 6. Telnet(vty)用户现在必须通过思科安全进行身份验证。在路由器上执行debug命令后,从网络的另一部分Telnet到路由器。路由器应生成用户名和密码提示。您应该能够使用以下用户ID/密码组合访问路由器:

adminusr/adminusr operator/oper desusr/encrypt 观窗你应送方甘山

观察您应该在其中看到交互的服务器和路由器,即,在何处发送什么、响应和请求等。在您继 续前,请更正所有问题。

7. 如果您还希望用户通过Cisco Secure进行身份验证以进入启用模式,请确保您的控制台端口会 话仍处于活动状态并将此命令添加到路由器:

!--- For enable mode, list 'default' looks to Cisco Secure !--- then enable password if Cisco Secure is not running. aaa authentication enable default tacacs+ enable

- 8. 您现在必须通过Cisco Secure启用。在路由器上执行debug命令后,从网络的另一部分 Telnet到路由器。当路由器要求输入用户名/口令时,会以操/应。当用户操作员尝试进入启用 模式(权限级别15)时,需要密码"cisco"。如果没有权限级别语句(或Cisco安全守护程序关 闭),其他用户将无法进入启用模式。观察服务器和路由器,您应该在其中看到思科安全交互 ,例如,发送内容、响应和请求等。在继续之前,请纠正任何问题。
- 9. 关闭服务器上的Cisco Secure进程,同时仍连接到控制台端口,以确保在Cisco Secure关闭时 ,您的用户仍可以访问路由器:

'ps -ef' and look for Cisco Secure process
kill -9 pid\_of\_Cisco Secure

重复前面的 Telnet 和启用步骤。路由器应该意识到Cisco Secure进程不响应,允许用户使用 默认使能密码登录并启用。

10. 再次启动Cisco Secure服务器,并建立到路由器的Telnet会话,该会话应通过Cisco Secure进行身份验证,并使用用户ID/密码操作员/操作,以便通过Cisco Secure检查控制台端口用户的身份验证。保持telnet到路由器并处于启用模式,直到您确定可以通过控制台端口登录路由器,例如,通过控制台端口注销到路由器的原始连接,然后重新连接到控制台端口。使用之前

的用户ID/密码组合登录的控制台端口身份验证现在应通过Cisco Secure。例如,必须使用 userid/password operator/oper,然**后使**用口令cisco才能启**用**。

### 配置

本部分提供有关如何配置本文档所述功能的信息。

**注意:**要获取有关本部分中所使用命令的更多信息,可使用<u>命令查找工具</u>(仅限<u>已注册</u>客户)。

#### 

添加授权是可选的。

默认情况下,路由器上有三个命令级别:

- 权限级别0 包括禁用、启用退出、帮助和注销
- 权限级别1 Telnet和提示符上的正常>
- 权限级别15 启用级别并提示router#

由于可用命令取决于Cisco IOS功能集、Cisco IOS软件版本、路由器型号等,因此没有1级和15级 所有命令的综合列表。例如,**show ipx route**不存在于仅IP功能集中,**show ip nat trans** 不存在于 Cisco IOS软件版本10.2中。X代码,因为当时未引入NAT,并且没有电源和温度监控的路由器型号 中不存在**show environment**。

在特定级别的特定路由器中可用的命令是输入?即可获得。

在实施CSCdi82030之前,控制台端口授权未添加为功能。控制台端口授权默认关闭,以降低意外 锁定路由器的可能性。如果用户通过控制台对路由器进行物理访问,则控制台端口授权并不十分有 效。但是,在Cisco IOS映像中,line con 0 命令可以启用控制台端口授权,在该映像中 ,CSCdi82030是使用authorization exec default|WORD命令实现的。

请完成以下步骤:

 路由器可配置为通过Cisco Secure在所有或某些级别授权命令。此路由器配置允许所有用户在 服务器上设置每个命令授权。您可以通过Cisco Secure对所有命令进行授权,但如果服务器关 闭,则无需授权,因此无。当Cisco Secure服务器关闭时,输入以下命令:输入以下命令,以 取消通过Cisco Secure执行启用身份验证的要求:

no aaa authentication enable default tacacs+ none 输入以下命令以要求通过Cisco Secure执行命令授权 : aaa authorization commands 0 default tacacs+ none aaa authorization commands 1 default tacacs+ none aaa authorization commands 15 default tacacs+ none

当Cisco Secure服务器运行时,使用用户ID/密码loneusr/lonepwd通过Telnet连接到路由器。
 此用户除以下命令外,不能执行任何命令:

```
show version
ping <anything>
logout
```

以前的用户adminusr/adminusr、operator/oper、desusr/encrypt仍应能够通过其默认服务= permit执行所有命令。如果该过程有问题,请在路由器上进入启用模式,然后使用以下命令打 开授权调试: terminal monitor

debug aaa authorization

观察服务器和路由器,您应该在其中看到思科安全交互,例如,发送内容的位置、响应和请求 等。在您继续前,请更正所有问题。

3. 路由器可配置为通过Cisco Secure授权执行会话。aaa authorization exec default tacacs+ none命令为执行会话启用TACACS+授权。如果应用此选项,它会影响用户的时间/时间、 telnet/telnet、todam/todam、todpm/todpm和somerouters/somerouters。将此命令添加到路由 器并以用户时间/时间形式Telnet到路由器后,执行会话将保持打开一分钟(set timeout = 1)。 用户telnet/telnet进入路由器,但会立即发送到另一个地址(set autocmd = "telnet 171.68.118.102")。用户todam/todam和todpm/todpm可能是否能够访问路由器,这取决于测 试期间路由器的时间。用户somerouters 只能从网络10.31.1.x通过Telnet连接到路由器 koala.rtp.cisco.com。Cisco Secure尝试解析路由器的名称。如果使用IP地址10.31.1.5,则解 析无效;如果使用名称koala,则解析通过有效。

#### <u>增加记账功能</u>

添加记帐是可选的。

如果路由器运行的Cisco IOS软件版本高于Cisco IOS软件版本11.0,则除非在路由器中进行配置,否则不会进行记帐。您可以在路由器上启用记帐:

```
aaa accounting exec default start-stop tacacs+
aaa accounting connection default start-stop tacacs+
aaa accounting network default start-stop tacacs+
aaa accounting system default start-stop tacacs+
注意:在Cisco Bug ID CSCdi44140中,命令记帐已断开,但如果使用的映像中已修复,则命
令记帐也可以启用。
```

2. 在路由器上添加记帐记录调试:

```
terminal monitor
debug aaa accounting
```

- 3. 控制台上的调试应显示在用户登录时输入服务器的记帐记录。
- 4. 要检索记帐记录,请以root身份:

```
CD $BASE/utils/bin
./AcctExport <filename> no_truncate
no_truncate表示数据保留在数据库中。
```

#### <u>添加拨号用户</u>

#### 请完成以下步骤:

- 在添加拨号用户之前,请确保Cisco Secure的其他功能正常工作。如果Cisco Secure服务器和 调制解调器在此之前不工作,则在此之后它们不工作。
- 2. 将此命令添加到路由器配置:

aaa authentication ppp default if-needed tacacs+ aaa authentication login default tacacs+ enable aaa authorization network default tacacs+ chat-script default "" at&fls0=1&h1&r2&c1&d2&b1e0q2 OK

接口配置不同,具体取决于身份验证的完成方式,但本例中使用拨入线路,其配置如下:

interface Ethernet 0

ip address 10.6.1.200 255.255.255.0

! !--- CHAP/PPP authentication user: interface Async1 ip unnumbered Ethernet0 encapsulation
ppp async mode dedicated peer default ip address pool async no cdp enable ppp
authentication chap ! !--- PAP/PPP authentication user: interface Async2 ip unnumbered
Ethernet0 encapsulation ppp async mode dedicated peer default ip address pool async no cdp
enable ppp authentication pap ! !--- login authentication user with autocommand PPP:
interface Async3 ip unnumbered Ethernet0 encapsulation ppp async mode interactive peer

default ip address pool async no cdp enable ip local pool async 10.6.100.101 10.6.100.103 line 1 session-timeout 20 exec-timeout 120 0 autoselect during-login script startup default script reset default modem Dialin transport input all stopbits 1 rxspeed 115200 txspeed 115200 flowcontrol hardware ! line 2 session-timeout 20 exec-timeout 120 0 autoselect during-login script startup default script reset default modem Dialin transport input all stopbits 1 rxspeed 115200 txspeed 115200 flowcontrol hardware ! line 3 session-timeout 20 exec-timeout 120 0 autoselect during-login autoselect ppp script startup default script reset default modem Dialin autocommand ppp transport input all stopbits 1 rxspeed 115200 txspeed 115200 flowcontrol hardware ! access-list 101 deny icmp any any

- 3. 从思科安全的用户文件:chapuser CHAP/PPP 用户在第1行拨号;地址由对等默认ip address pool async和ip local pool async 10.6.100.101 10.6.100.103在路由器上分配chapaddr - CHAP/PPP — 用户在第1行拨号;地址10.29.1.99由服务器分配chapacl - CHAP/PPP — 第 1行中的用户拨号;地址10.29.1.100由服务器分配,并应用入站访问列表101(必须在路由器 上定义)papuser - PAP/PPP — 用户在第2行拨号;地址由路由器上的对等默认ip地址池异步 和ip local pool async 10.6.100.101 10.6.100.103分配papaddr - PAP/PPP — 用户在第2行拨 号;地址10.29.1.98由服务器分配papacl - PAP/PPP — 用户在第2行拨号;地址10.29.1.100由 服务器分配,入站访问列表101应用,必须在路由器上定义loginauto — 用户在第3行拨号;使 用autocommand online的登录身份验证强制用户进行PPP连接并从池分配地址
- 4. 除用户登录自动外,所有用户的Microsoft Windows设置选择开始>程序>附件>拨号网络。选择 连接>新建连接。键入连接的名称。输入调制解调器特定信息。在Configure > General中,选 择调制解调器的最高速度,但不要选中下方的复选框。在配置>连接中,使用8个数据位、无奇 偶校验和1个停止位。呼叫首选项为"在拨号前等待拨号音"和"如果200秒后未连接则取消呼叫 "。在"高级"中,仅选择硬件流控制和调制类型标准。在Configure > Options中,除状态控制下 外,不应检查任何内容。Click OK.在"Next(下一步)"窗口中,输入目标的电话号码,然后单 击"Next(下一步)",然后单击"Finish(完成)"。出现新连接图标后,右键单击该图标并选择"属 性",然后单击"服务器类型"。选择PPP:WINDOWS 95、WINDOWS NT 3.5、Internet,不选 中任何高级选项。在允许的网络协议中,至少检查TCP/IP。在"TCP/IP设置"下,选择服务器分 配的IP地址、服务器分配的名称服务器地址和使用远程网络上的默认网关。Click OK.双击图标 以打开"连接到"窗口进行拨号时,必须填写"用户名"和"密码"字段,然后单击"连接"。
- 5. Microsoft Windows 95用户登录自动设置除在"配置"(Configure)>"选项"(Options)窗口中外,用户登录自动(使用autocommand PPP的身份验证用户)的配置与其他用户的配置相同。选中拨号后打开终端窗口。双击图标以打开要拨号的"连接到"窗口时,不填写"用户名"和"密码"字段。单击Connect,在与路由器建立连接后,在显示的黑色窗口中键入用户名和密码。身份验证后,单击继续(F7)。

### <u>验证</u>

当前没有可用于此配置的验证过程。

## <u>故障排除</u>

本部分提供的信息可用于对配置进行故障排除。

#### <u>服务器</u>

./ - cx -f \$BASE/CSU \$BASE/config/CSU.cfg

#### <u>路由器</u>

<u>命令输出解释程序(仅限注册用户)(OIT) 支持某些 show 命令。</u>使用 OIT 可查看对 show 命令输 出的分析。

**注意:在**使用debug<u>命令之前,请参</u>阅有关Debug命**令的**重要信息。有关特定命令的详细信息,请 参阅<u>Cisco IOS调试命令参考</u>。

- terminal monitor 显示当前终端和会话的debug命令输出和系统错误消息。
- debug ppp negotiation 显示在PPP启动期间传输的PPP数据包,在此处协商PPP选项。
- debug ppp packet 显示发送和接收的PPP数据包。此指令显示低级数据包。
- debug ppp chap 显示实施质询身份验证协议(CHAP)的网际网络中有关流量和交换的信息。
- debug aaa authentication 查看正在使用哪些身份验证方法以及这些方法的结果。
- debug aaa authorization 查看正在使用的授权方法以及这些方法的结果。

#### <u>Cisco Secure Users 文件</u>

```
group = admin {
       password = clear "adminpwd"
        service = shell {
               default cmd = permit
                default attribute = permit
        }
}
group = oper {
        password = clear "oper"
        privilege = clear "cisco" 15
        service = shell {
               default cmd = permit
                default attribute = permit
        }
}
user = adminusr {
        password = clear "adminusr"
        default service = permit
        }
user = desusr {
       password = des "QjnXYd1kd7ePk"
        default service = permit
        }
user = operator {
       member = oper
        default service = permit
        }
user = time {
        default service = permit
        password = clear "time"
        service = shell {
                set timeout = 1
                default cmd = permit
                default attribute = permit
        }
}
```

user = todam {

```
password = clear "todam"
       service = shell {
               default cmd = permit
               default attribute = permit
               time = Any 0600 - 1200
        }
        }
user = todpm {
       password = clear "todpm"
       service = shell {
               default cmd = permit
               default attribute = permit
               time = Any 1200 - 2359
        }
        }
user = telnet {
       password = clear "telnet"
       service = shell {
               set autocmd = "telnet 171.68.118.102"
                      }
        }
user = limit_lifetime {
       password = clear "cisco" from
       "2 may 2001" until
       "4 may 2001"
        }
user = loneusr {
       password = clear "lonepwd"
       service = shell {
               cmd = show {
               permit "ver"
               }
               cmd = ping {
               permit "."
               }
               cmd = logout {
               permit "."
               }
       }
}
user = chapuser {
       default service = permit
       password = chap "chapuser"
       service = ppp {
               protocol = lcp {
                  }
               protocol = ip {
               }
       }
}
user = chapaddr {
       password = chap "chapaddr"
       service = ppp {
               protocol = lcp {
                       }
               protocol = ip {
                       set addr = 10.29.1.99
                }
```

```
}
}
user = chapacl {
       default service = permit
       password = chap "chapacl"
       service = ppp {
               protocol = lcp {
                      }
               protocol = ip {
                      set inacl = 101
                       set addr = 10.29.1.100
               }
       }
}
user = papuser {
       default service = permit
       password = pap "papuser"
       service = ppp {
               protocol = lcp {
                }
               protocol = ip {
               }
       }
}
user = papaddr {
       default service = permit
       password = pap "papaddr"
       service = ppp {
               protocol = lcp {
                 }
               protocol = ip {
                       set addr = 10.29.1.98
                }
       }
}
user = papacl {
       default service = permit
       password = chap "papacl"
       service = ppp {
               protocol = lcp {
                       }
               protocol = ip {
                      set inacl = 101
                       set addr = 10.29.1.100
               }
       }
}
user = loginauto {
       default service = permit
       password = clear "loginauto"
       service = ppp {
               protocol = lcp {
                   }
               protocol = ip {
                      }
        }
}
```

```
user = somerouters {
```

```
password = clear "somerouters"
allow koala ".*" "10\.31\.1\.*"
allow koala.rtp.cisco.com ".*" "10\.31\.1\.*"
allow 10.31.1.5 ".*" "10\.31\.1\.*"
refuse ".*" ".*" ".*"
service=shell {
default cmd=permit
default attribute=permit
}
}
```

## 相关信息

- Cisco Secure ACS for UNIX产品支持
- 安全产品现场通知(包括Cisco Secure UNIX)